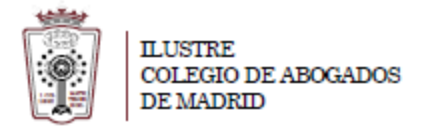

## Como incluir la firma en el correo

Una vez que ha accedido a la Web de correo del ICAM <u>https://outlook.office365.com</u> con su usuario (dirección de correo) y la contraseña,

- En la parte superior derecha de la ventana a la derecha aparece un enlace un icono con una rueda dentada:

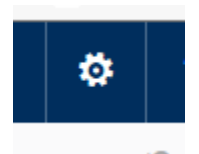

- Pinche en él y se despliega un menú en la parte derecha de la ventana. En el nuevo menú pulsamos en Correo

| Configuración ×                                                                                    |
|----------------------------------------------------------------------------------------------------|
| Buscar en toda la configuración                                                                    |
| Respuestas automáticas<br>Cree un mensaje de respuesta automática<br>(Fuera de la oficina).        |
| Configuración de pantalla<br>Seleccione el modo de organización de su<br>Bandeja de entrada.       |
| Configuración sin conexión<br>Use este equipo cuando no esté conectado a l<br>red.                 |
| Administrar complementos<br>Active o desactive complementos, instale<br>nuevos o desinstale otros. |
| Tema<br>Tema predeterminado                                                                        |
| Notificaciones<br>Activado                                                                         |
|                                                                                                    |
| Configuración de la aplicación<br>Office 365                                                       |

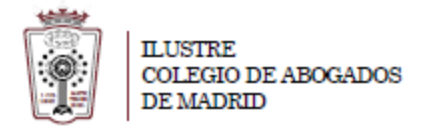

- Ahora nos aparecen las <u>Opciones</u> del correo. Sólo hay que elegir <u>Firma de correo electrónico</u> dentrodel apartado <u>Diseño</u>. Una vez finalizada sólo hay que pulsar en <u>Guardar</u>

| 🖬 Guardar 🗙 Descartar                                                                                                    |
|----------------------------------------------------------------------------------------------------|
| Firma de correo electrónico                                                                                                    |
| → Incluir mi firma automáticamente en los mensajes nuevos que redacte<br>→ ✓ Incluir automáticamente mi firma en los mensajes que reenvíe o responda                                                                                                    |
| $\blacksquare  B  I  \underline{U}  \stackrel{A}{\to}  \underline{A}  \underline{A} $ |
| Contenido que aparecerá<br>como firma / pie de correo                                                                                                    |
|                                                                                                    |
|                                                                                                    |
|                                                                                                    |